SOFTWARE GESTIONALE PER LA PICCOLA, MEDIA IMPRESA

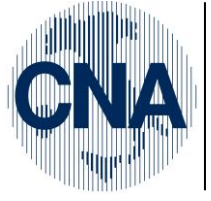

CNA Ferrara CNA **Forlì**-Cesena CNA Ravenna CNA Reggio Emilia

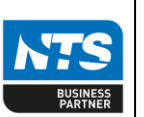

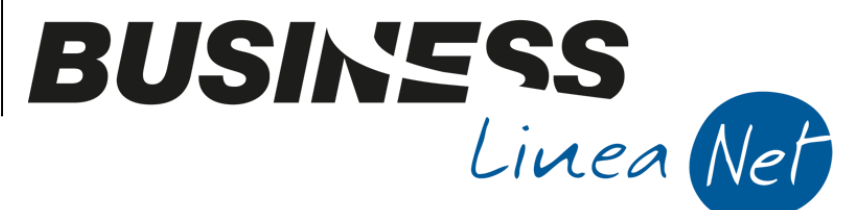

# Installazione di un NUOVO CLIENT di Business

#### Sommario

| Prerequisiti:                                                 | 1 |
|---------------------------------------------------------------|---|
| Processo di Installazione su di un client che non ha Business | 2 |

# Prerequisiti:

Accertato che il nuovo Client su cui si desidera installare Business soddisfi i prerequisiti previsti per l'installazione (vedere "**Requisiti hardware e software**" nell'help di Business), se in fase di installazione del SERVER è stata 'preparata' la procedura di installazione Client, è possibile sfruttare questo componente per procedere alla installazione del un nuovo client in autonomia.

Per verificare sussistano queste condizioni occorre accedere alla cartella di installazione del server (che deve sempre essere visibile e condivisa, anche in scrittura, dal client). Entrare nella cartella "**agg**" e poi nella cartella "**setup**".

La presenza di queste cartelle e del file **INSTALLA\_NUOVO\_CLIENT\_in\_RPI.CMD** conferma che durante il SETUP del Server si è 'preparata' questa installazione.

La mancanza della cartella **\agg\setup** o del file suddetto esclude la possibilità che l'azienda faccia in autonomia l'installazione di un client, in questo caso contattare l'assistenza e non proseguire con il setup.

|--|

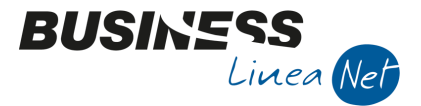

## Processo di Installazione su di un client che non ha Business

Dal computer Client su cui si desidera installare Business, accedere alla suddetta cartella (<u>\nomeserver\RPI\AGG\SETUP</u>) Eseguire con un doppio click il file "**Installa nuovo** client\_in\_RPI.cmd"

| Nome                               | Ultima mo  |
|------------------------------------|------------|
| S Installa_Nuovo_Client_in_RPI.cmd | 05/05/14 1 |
| 🚳 Installa nuovo client.cmd        | 02/04/14 0 |
| 📥 Bussetup-14.bin                  | 05/06/13 0 |
| 🛓 Bussetup-13.bin                  | 05/06/13 0 |
| 🛓 Bussetup-12.bin                  | 05/06/13 0 |
| 🛓 Bussetup-11.bin                  | 05/06/13 0 |
| 🛓 Bussetup-10.bin                  | 05/06/13 0 |
| 🛓 Bussetup-9.bin                   | 05/06/13 0 |
| 🛓 Bussetup-8.bin                   | 05/06/13 0 |
| 🛓 Bussetup-7.bin                   | 05/06/13 0 |
| 🛓 Bussetup-6.bin                   | 05/06/13 0 |
| 🛓 Bussetup-5.bin                   | 05/06/13 0 |
| 🛓 Bussetup-4.bin                   | 05/06/13 0 |
| 🛓 Bussetup-3.bin                   | 05/06/13 0 |
| 🛓 Bussetup-2.bin                   | 05/06/13 0 |
| 🛓 Bussetup-1.bin                   | 05/06/13 0 |
| 👜 bussetup.ini                     | 04/09/13 1 |
| 🐼 Bussetup.exe                     | 05/06/13 0 |

Le maschere che seguono sono un esempio di ciò che Vi sarà mostrato, tutti i parametri proposti sono già corretti ed adeguanti alla Vostra installazione.

Premere "Avanti" senza apportare modifiche a quanto proposto se non descritto in queste istruzioni

Se durante il setup sarà richiesto il riavvio del computer occorre effettuarlo e, alla riaccensione, ripetere il passaggio dall'inizio

| Installazione_Nuovo_Client.docx | Rev. 05/05/2014 | Pag.:2 |
|---------------------------------|-----------------|--------|
|---------------------------------|-----------------|--------|

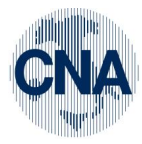

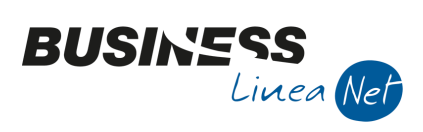

| 🐻 lr                                                          | stallazione di Business NET                                                                    | - 🗆 🗙      |
|---------------------------------------------------------------|------------------------------------------------------------------------------------------------|------------|
| NTS                                                           | Programma di installaziono<br>Business NET                                                     | e di       |
| BUSINESS LINEA NET                                            | Business NET 2013 SR2 sarà installato sul compu                                                | iter.      |
|                                                               | Si consiglia di chiudere tutte le applicazioni attive<br>procedere.                            | e prima di |
| B                                                             | Premere Avanti per continuare, o Annulla per us                                                | cire,      |
| BUSINESS<br>Linea (Net) 2013                                  |                                                                                                |            |
| 2                                                             | <u>Avanti &gt;</u>                                                                             | Annulla    |
| ъ н                                                           | nstallazione di Business NET                                                                   | - 🗆 🗙      |
| Profilo di installazione di<br>Scegliere il profilo di instal | Business NET<br>azione di Business NET e procedere.                                            | В          |
| Des Éla di installazione                                      |                                                                                                |            |
| Nuova installazione s                                         | ul profilo: Business                                                                           |            |
| <ul> <li>Aggiorna il profilo esi</li> </ul>                   | stente: Business [Business NET 2011]                                                           | ~          |
| Modalità di installazione                                     |                                                                                                |            |
| 🔿 Тіріса                                                      |                                                                                                |            |
| Personalizzata                                                |                                                                                                |            |
| Nell'installa<br>tutte le imp                                 | zione 'Personalizzata' il programma visualizza e fa<br>ostazioni del processo d'installazione. | accedere a |
| NTS Informatica                                               | < Indiatro Avanti >                                                                            | Appulla    |

| Installazione_Nuovo_Client.docx | Rev. 05/05/2014 | Pag.:3 |
|---------------------------------|-----------------|--------|
|                                 |                 |        |

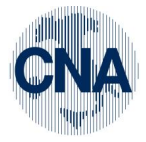

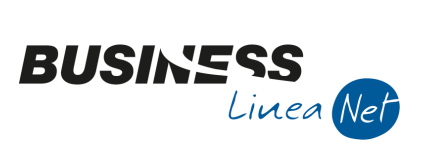

| 10 II                                                                                                    | nstallazione di Business NET 🛛 🗕 🗖                                                                     | x |  |  |  |
|----------------------------------------------------------------------------------------------------|----------------------------------------------------------------------------------------------------|---|--|--|--|
| Identificazione utente (profilo Prova)<br>Inserire o confermare i dati della chiave di attivazione di Business NET.                                                 |                                                                                                    |   |  |  |  |
| Licenziatario:                                                                                                    | CNA - RPI                                                                                              |   |  |  |  |
| Città:                                                                                                    | Forlì                                                                                                  |   |  |  |  |
| Partita IVA:                                                                                                    | 1111111111                                                                                             |   |  |  |  |
| Numero matricola:                                                                                                    | 242100000                                                                                              |   |  |  |  |
| Moduli acquistati:                                                                                                    | SSSSSSSSNSNNSSSNSSSSNNSNNSSNN                                                                          |   |  |  |  |
| Moduli acquistati estesi:                                                                                                    | NNNNNSNNNNNNNNNSNNNSSSNNN                                                                              |   |  |  |  |
| Chiave di attivazione:                                                                                                    | 57756772726871776162                                                                                   |   |  |  |  |
| Altre opzioni:                                                                                                    | d                                                                                                    |   |  |  |  |
| Chiave multipla:                                                                                                    | No     Carica chiave da file                                                                           |   |  |  |  |
| NTS Informatica                                                                                                    | O Secondaria                                                                                           |   |  |  |  |
|                                                                                                    | < Indiatro Augoti > Appulla                                                                            |   |  |  |  |
| <u>i</u>                                                                                                    |                                                                                                    |   |  |  |  |
| 🖏 Ins                                                                                                    | stallazione di Business NET 🛛 – 🗖 🗙                                                                    |   |  |  |  |
| Tipologia di installazione d<br>Scegliere la tipologia di insta                                                                                                    | li Business NET (profilo Prova)<br>allazione di Business NET e procedere.                              |   |  |  |  |
| Tipo di installazione<br>Server/Monoute<br>Client<br>Tipo di configurazione<br>Per l'utente di W<br>Per macchina (tu<br>Installa motore database<br>SQL Server 2006 | inza<br>/indows corrente (lambruschil)<br>utti gli utenti di Windows)<br>e<br>8 R2 SP2 Express Edition |   |  |  |  |
| NTS Informatica                                                                                                    | < Indietro Annulla Annulla                                                                             |   |  |  |  |

Arrivati a questo punto dell'installazione è vivamente consigliato di modificare i primi due campi inserendo "C:\RPI" come nell'esempio qui sotto riportato.

| Installazione_Nuovo_Client.docx | Rev. 05/05/2014 | Pag.:4 |
|---------------------------------|-----------------|--------|

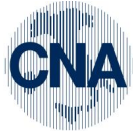

| CNA                                          | RETE PER L'INFORMATICA                                                                                                    | BUSINESS<br>Linea Net |
|----------------------------------------------|----------------------------------------------------------------------------------------------------|-----------------------|
| 3                                            | Installazione di Business NET 🛛 – 🗆                                                                                                    |                       |
| 5                                            | <b>Gelezione delle cartelle di installazione (profilo Prova)</b><br>Indicare le cartelle di installazione di Business NET.                                                | B                     |
|                                              | Business NET sarà installato nelle seguenti cartelle:<br>Cartella di installazione dell'applicazione (locale):                                                            |                       |
|                                              | C: \rpi<br>Cartella dei file/archivi:<br>C: \rpi<br>Sfoglia                                                                                                    |                       |
| Vostro<br>Percorso<br>server già<br>proposto | Cartella dei report:<br>\\CORSO04NET2010\BusinessDir\Rpt<br>Cartella dei file di Office:<br>\\CORSO04NET2010\BusinessDir\Office<br>Sfoglia                                |                       |
|                                              | Sono richiesti almeno 1.405,3 MB di spazio sul disco.       Informatica       2         Area                                                                              | nulla                 |
| Contii                                       | nuare l'installazione con "avanti".                                                                                                    |                       |
| 3                                            | Installazione di Business NET 🛛 🗖                                                                                                    |                       |
| Vostro<br>Percorso<br>server già<br>proposto | <b>1odalità di installazione degli aggiornamenti (profilo Prova)</b><br>Indicare le modalità di installazione degli aggiornamenti e le cartelle in cui sono<br>contenuti. | B                     |
| T                                            | Cartella degli aggiornamenti sul server:<br>Non<br>Non<br>Modificare Sfoglia                                                                                              |                       |
|                                              | Installa automaticamente gli aggiornamenti all'avvio di Business NET      Domimio \Utente:     Password:     Prepara l'installazione per i client                         |                       |
|                                              | Informatica                                                                                                    | nulla                 |

| Installazione_Nuovo_Client.docx | Rev. 05/05/2014 | Pag.:5 |
|---------------------------------|-----------------|--------|
|                                 |                 |        |

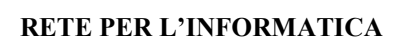

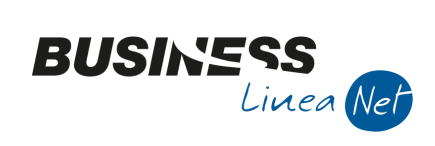

| 😳 Installazione di Business N                                                                                                    | iet 🚽 🗖 🔀                  |  |  |  |
|----------------------------------------------------------------------------------------------------|----------------------------|--|--|--|
| Selezione della cartella nel menu Avvio/Start (profilo Prova)         Dove si vuole inserire i collegamenti al programma?                                                                                                    |                            |  |  |  |
| Saranno creati i collegamenti al programma nella s<br>Avvio/Start.                                                                                                    | eguente cartella del Menu  |  |  |  |
| Per continuare, premere Avanti. Per selezionare un'altra ca                                                                                                    | artella, premere Sfoglia.  |  |  |  |
| Business NET Non<br>Modificare                                                                                                    | S <u>f</u> oglia           |  |  |  |
|                                                                                                    |                            |  |  |  |
|                                                                                                    |                            |  |  |  |
| NTS Informatica                                                                                                    |                            |  |  |  |
|                                                                                                    | Avanti > Annulla           |  |  |  |
| 1 C Indead                                                                                                    |                            |  |  |  |
|                                                                                                    |                            |  |  |  |
| 5 Installazione di Business N                                                                                                    | NET – 🗆 🗙                  |  |  |  |
| Selezione delle funzionalità addizionali (profilo Prova)           Quali funzionalità aggiuntive si vogliono attivare?                                                                                                    |                            |  |  |  |
| <ul> <li>Installazione di Business N</li> <li>Selezione delle funzionalità addizionali (profilo Prova)<br/>Quali funzionalità aggiuntive si vogliono attivare?</li> <li>Database da installare:</li> </ul>                                                                                                    |                            |  |  |  |
| <ul> <li>Installazione di Business N</li> <li>Selezione delle funzionalità addizionali (profilo Prova)<br/>Quali funzionalità aggiuntive si vogliono attivare?</li> <li>Database da installare:</li> <li>database ARCPROC (archivio procedura)</li> </ul>                                                                                                    | NET – – ×                  |  |  |  |
| <ul> <li>Installazione di Business N</li> <li>Selezione delle funzionalità addizionali (profilo Prova)<br/>Quali funzionalità aggiuntive si vogliono attivare?</li> <li>Database da installare:         <ul> <li>database da installare:</li> <li>database ARCPROC (archivio procedura)</li> <li>database PROVA (gestione aziendale)</li> </ul> </li> </ul>                                                                                                    | Cambia nome                |  |  |  |
| <ul> <li>Installazione di Business N</li> <li>Selezione delle funzionalità addizionali (profilo Prova<br/>Quali funzionalità aggiuntive si vogliono attivare?</li> <li>Database da installare:         <ul> <li>database da installare:</li> <li>database ARCPROC (archivio procedura)</li> <li>database PROVA (gestione aziendale)</li> <li>database PROVACRM (gestione aziendale CRM)</li> </ul> </li> </ul>                                                                                                    | Cambia nome<br>Cambia nome |  |  |  |
| <ul> <li>Installazione di Business M</li> <li>Selezione delle funzionalità addizionali (profilo Prova<br/>Quali funzionalità aggiuntive si vogliono attivare?</li> <li>Database da installare:         <ul> <li>database da installare:</li> <li>database ARCPROC (archivio procedura)</li> <li>database PROVA (gestione aziendale)</li> <li>database PROVACRM (gestione aziendale CRM)</li> <li>database PROVACADC (gestione contab. analit. DC)</li> </ul> </li> </ul>                                                                                                    | VET – C ×                  |  |  |  |
| <ul> <li>Installazione di Business M</li> <li>Selezione delle funzionalità addizionali (profilo Prova<br/>Quali funzionalità aggiuntive si vogliono attivare?</li> <li>Database da installare:         <ul> <li>database da installare:</li> <li>database ARCPROC (archivio procedura)</li> <li>database PROVA (gestione aziendale)</li> <li>database PROVACRM (gestione aziendale CRM)</li> <li>database PROVACADC (gestione contab, analit, DC)</li> <li>nessuno, i database sono già presenti sul server</li> </ul> </li> </ul>                                                                                                    | ET – C ×                   |  |  |  |
| <ul> <li>Installazione di Business M</li> <li>Selezione delle funzionalità addizionali (profilo Proval<br/>Quali funzionalità aggiuntive si vogliono attivare?</li> <li>Database da installare:         <ul> <li>database da installare:</li> <li>database ARCPROC (archivio procedura)</li> <li>database PROVA (gestione aziendale)</li> <li>database PROVACRM (gestione aziendale CRM)</li> <li>database PROVACADC (gestione contab. analit. DC)</li> <li>nessuno, i database sono già presenti sul server</li> <li>Opzioni aggiuntive:</li> </ul> </li> </ul>                                                                                                    | ET – E ×                   |  |  |  |
| <ul> <li>Installazione di Business M</li> <li>Selezione delle funzionalità addizionali (profilo Prova<br/>Quali funzionalità aggiuntive si vogliono attivare?</li> <li>Database da installare:         <ul> <li>database da installare:</li> <li>database ARCPROC (archivio procedura)</li> <li>database PROVA (gestione aziendale)</li> <li>database PROVA (gestione aziendale)</li> <li>database PROVACRM (gestione aziendale CRM)</li> <li>database PROVACADC (gestione contab. analit. DC)</li> <li>nessuno, i database sono già presenti sul server</li> <li>Opzioni aggiuntive:</li> <li>Crea un'icona sul desktop</li> </ul> </li> </ul>                                                                 | VET – C ×                  |  |  |  |
| <ul> <li>Installazione di Business M</li> <li>Selezione delle funzionalità addizionali (profilo Prova<br/>Quali funzionalità aggiuntive si vogliono attivare?</li> <li>Database da installare:         <ul> <li>database da installare:</li> <li>database ARCPROC (archivio procedura)</li> <li>database PROVA (gestione aziendale)</li> <li>database PROVA (gestione aziendale)</li> <li>database PROVACRM (gestione aziendale CRM)</li> <li>database PROVACADC (gestione contab. analit. DC)</li> <li>nessuno, i database sono già presenti sul server</li> <li>Opzioni aggiuntive:</li> <li>Crea un'icona sul desktop</li> <li>Utilizza le funzioni di stampa di Crystal Reports 2008</li> </ul> </li> </ul> | ET – E ×                   |  |  |  |
| <ul> <li>Installazione di Business N</li> <li>Selezione delle funzionalità addizionali (profilo Prova<br/>Quali funzionalità aggiuntive si vogliono attivare?</li> <li>Database da installare:         <ul> <li>database da installare:</li> <li>database ARCPROC (archivio procedura)</li> <li>database PROVA (gestione aziendale)</li> <li>database PROVACRM (gestione aziendale CRM)</li> <li>database PROVACADC (gestione contab. analit. DC)</li> <li>nessuno, i database sono già presenti sul server</li> <li>Opzioni aggiuntive:</li> <li>Crea un'icona sul desktop</li> <li>Utilizza le funzioni di stampa di Crystal Reports 2008</li> </ul> </li> </ul>                                              | IET – IX                   |  |  |  |
| <ul> <li>Installazione di Business N</li> <li>Selezione delle funzionalità addizionali (profilo Proval<br/>Quali funzionalità aggiuntive si vogliono attivare?</li> <li>Database da installare:         <ul> <li>database da installare:</li> <li>database ARCPROC (archivio procedura)</li> <li>database PROVA (gestione aziendale)</li> <li>database PROVA (gestione aziendale)</li> <li>database PROVACADC (gestione contab. analit. DC)</li> <li>nessuno, i database sono già presenti sul server</li> <li>Opzioni aggiuntive:</li> <li>Crea un'icona sul desktopi</li> <li>Utilizza le funzioni di stampa di Crystal Reports 2008</li> </ul> </li> </ul>                                                   | VET – 🗆 ×                  |  |  |  |

| Installazione_Nuovo_Client.docx | Rev. 05/05/2014 | Pag.:6 |
|---------------------------------|-----------------|--------|
|                                 | •               | •      |

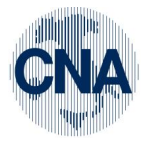

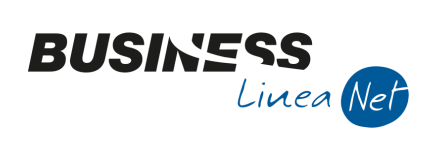

| 3                                                                                                    | Installazione di Busin                                                                                                    | ess NET                                                                                                    | - 🗆 🗙   |  |  |  |  |
|----------------------------------------------------------------------------------------------------|----------------------------------------------------------------------------------------------------|----------------------------------------------------------------------------------------------------|---------|--|--|--|--|
| P                                                                                                    | Parametri di connessione a Sql Server<br>Indicare i parametri di connessione per accedere all'istanza di SQL Server.                                                                                                    |                                                                                                    |         |  |  |  |  |
| Vostra Istanza<br>SQL SERVER<br>server già<br>proposta<br>Utente e<br>Password già<br>compilati, non<br>toccare !                                                                                                    | Nome del server\istanza di Sql Server:<br>CORSO04NET2010\CNA<br>Modalità di autenticazione di Windows (integrata<br>Modalità di autenticazione di SQL Server<br>Utente:<br>sa<br>Pasword:<br>Modifica                                                                                                    | Non<br>odificare<br>a)                                                                                          |         |  |  |  |  |
| NTSI                                                                                                    | nformatica                                                                                                    | lietro Avanti >                                                                                                 | Annulla |  |  |  |  |
|                                                                                                    |                                                                                                    |                                                                                                    |         |  |  |  |  |
| 55                                                                                                    | Installazione di Busin                                                                                                    | ess NET                                                                                                    | ×       |  |  |  |  |
| To a construction of the second second secon | Installazione di Busin<br>ronto per l'installazione<br>Il programma di installazione è pronto per iniziare l'ins<br>sul computer.                                                                                                    | ess NET<br>stallazione di Business I                                                                            |         |  |  |  |  |
| P                                                                                                    | Installazione di Busin<br>ronto per l'installazione<br>Il programma di installazione è pronto per iniziare l'ins<br>sul computer.<br>Premere Installa per continuare con l'installazione, o<br>le impostazioni.                                                                                                    | ess NET<br>stallazione di Business I<br>Indietro per rivedere d                                                 | NET B   |  |  |  |  |
| P                                                                                                    | Installazione di Busin<br>ronto per l'installazione<br>Il programma di installazione è pronto per iniziare l'ins<br>sul computer.<br>Premere Installa per continuare con l'installazione, o<br>le impostazioni.<br>Profilo di installazione:<br>Prova<br>Modalità di installazione:<br>Personalizzata                                                                                                    | ess NET<br>stallazione di Business I<br>Indietro per rivedere d                                                 | net B   |  |  |  |  |
| P                                                                                                    | Installazione di Busin<br>ronto per l'installazione<br>Il programma di installazione è pronto per iniziare l'ins<br>sul computer.<br>Premere Installa per continuare con l'installazione, o<br>le impostazioni.<br>Profilo di installazione:<br>Prova<br>Modalità di installazione:<br>Personalizzata<br>Chiave di attivazione di Business NET:<br>Licenziatario: CNA - RPI<br>Città: Forli<br>Partita IVA: 111111111<br>Numero matricola: 242100000<br>Moduli acquistati: SSSSSSSSNNSNSSSNNSSSNNSNNNNNNNNN<br>Moduli acquistati suppl.: NNSNNSSNNSNNNNNNNNNNNNNNNNNNNNNNNNNNN                                                                                     | Indietro per rivedere o                                                                                         | net B   |  |  |  |  |
| P                                                                                                    | Installazione di Busin<br>ronto per l'installazione<br>Il programma di installazione è pronto per iniziare l'ins<br>sul computer.<br>Premere Installa per continuare con l'installazione, o<br>le impostazioni.<br>Profilo di installazione:<br>Prova<br>Modalità di installazione:<br>Personalizzata<br>Chiave di attivazione di Business NET:<br>Licenziatario: CNA - RPI<br>Città: Forli<br>Partita IVA: 111111111<br>Numero matricola: 242100000<br>Moduli acquistati: SSSSSSSSNSNNSSSNSSSSNN<br>Moduli acquistati estesi: NNNNNSNNNNNNNNN<br>Moduli acquistati suppl.: NNSNNSSNNSNNNNNNNNN<br>Moduli acquistati suppl.: NNSNNSSNNSNNNNNNNNNNNNNNNNNNNNNNNNNNN | ess NET<br>stallazione di Business I<br>Indietro per rivedere d<br>NSNNSSNN<br>NNNNSNNNSSSNNN<br>NNNNSNNNSSSNNN | NET B   |  |  |  |  |

Premere **<Installa>**. Partirà l'installazione che durerà alcuni minuti.

Nel caso in cui, dopo l'installazione compaia ancora aperta la maschera che trovate qui sotto, potete tranquillamente chiuderla.

| Installazione_Nuovo_Client.docx | Rev. 05/05/2014 | Pag.:7 |
|---------------------------------|-----------------|--------|
|---------------------------------|-----------------|--------|

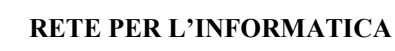

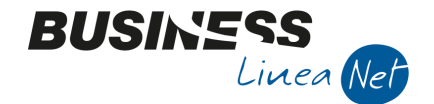

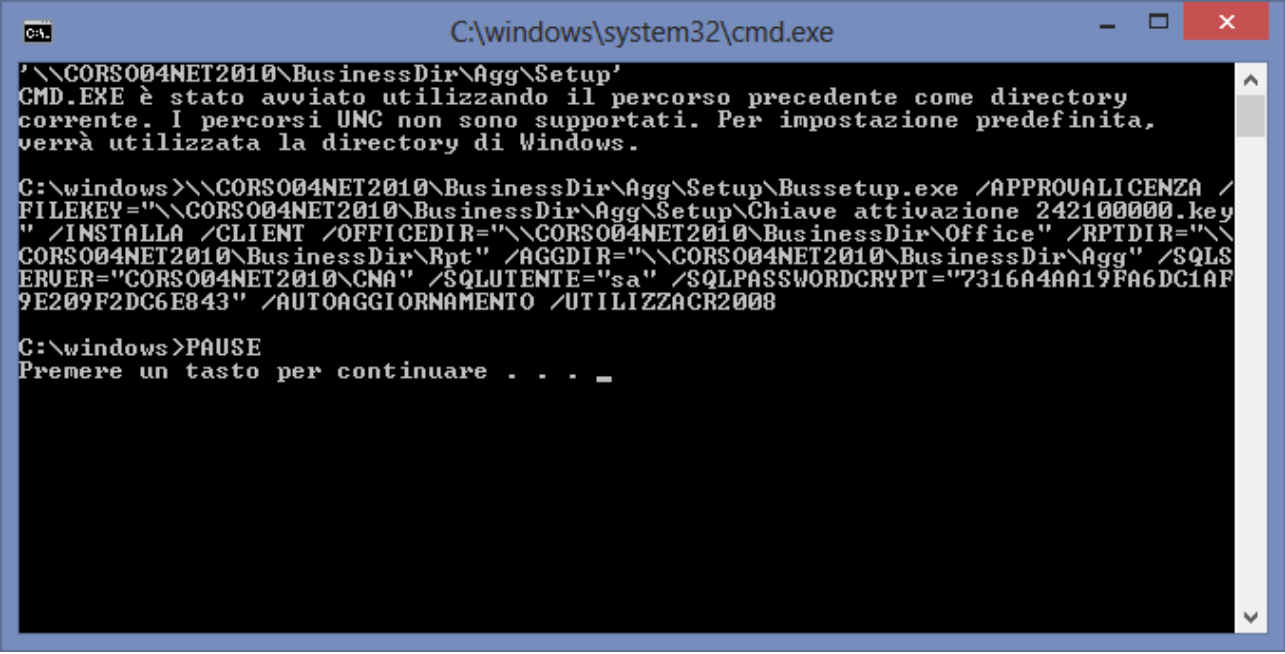

All'apertura di Business si avrà il seguente messaggio.

|   | BusNet                                                                                                    | × |  |  |
|---|----------------------------------------------------------------------------------------------------|---|--|--|
| 0 | Attenzione: sul server è presente un aggiornamento di Business.<br>Business NET verrà chiuso e verrà avviata la procedura di<br>aggiornamento |   |  |  |
|   | OK                                                                                                    |   |  |  |

Premere "OK" e attendere il completamento dell'operazione.

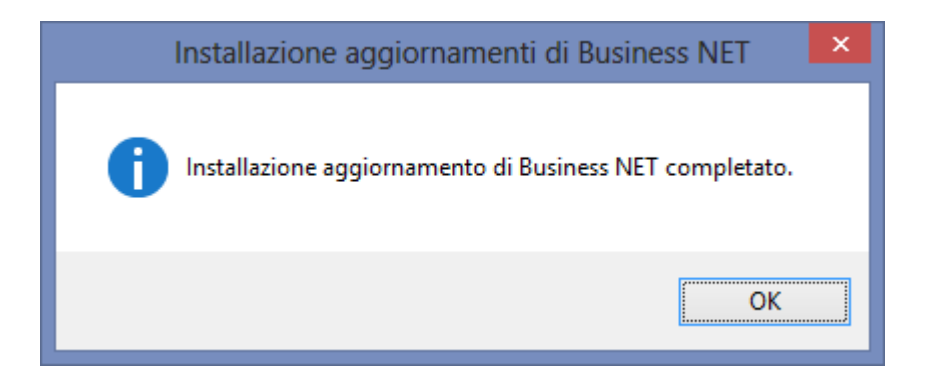

Ora è possibile entrare in Business anche dal pc client.

| Installazione_Nuovo_Client.docx | Rev. 05/05/2014 | Pag.:8 |
|---------------------------------|-----------------|--------|